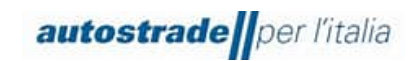

Ver.01 Pag. **1/14** 

# Nuovo Albo Fornitori Manuale SAP Ariba (SLP) -Fornitore

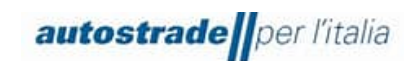

# INDICE

| 1 | Processo di qualifica sul sistema ARIBA per ASPI  | 3  |
|---|---------------------------------------------------|----|
| 2 | Candidatura                                       | 3  |
| 3 | Registrazione                                     | 4  |
| 3 | 5.1 Fornitore (non iscritto al portale)           | 4  |
| 3 | 8.2 Registrazione Fornitore (iscritto al portale) | 8  |
| 4 | Registrazione completata                          | 10 |
| 5 | Registrazione rifiutata                           | 10 |
| 6 | Richiesta di modifica al questionario             | 10 |
| 7 | Creazione messaggio da inviare al team ASPI       | 11 |
| 8 | Compilazione questionario di qualifica            | 13 |

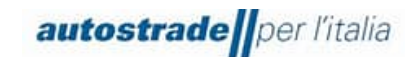

# 1 PROCESSO DI QUALIFICA SUL SISTEMA ARIBA PER ASPI

Il processo di Qualifica del fornitore per Autostrade per l'Italia prevede n. 3 step fondamentali:

- 1. Candidatura raccoglie le informazioni anagrafiche minime sul fornitore
- 2. Registrazione raccoglie le informazioni sull'azienda in generale e su cosa il fornitore si vorrebbe qualificare
- 3. Qualifica raccoglie informazioni relative a gruppomerce/tipo di processo/company e va a valutare la capacità di quel fornitore

## 2 CANDIDATURA

Per procedere alla candidatura è necessario, innanzitutto, raggiungere il portale Highway To Procurement e seguire le indicazioni per diventare un nuovo fornitore.

A questo punto, il fornitore avrà accesso al Questionario di Candidatura, strutturato come di seguito:

- Sezione 1 **Dichiarazioni ->** il fornitore prende visione e accetta i regolamenti, le informative, le clausole, la Policy anticorruzione ed il Codice Etico della società
- Sezione 2 Informazioni Generali Fornitore -> il fornitore compila i campi inserendo i propri dati anagrafici ed il/i Gruppo/i Merce per cui vuole candidarsi

| autostrade[]or //taila                                                                                                    | GU |
|----------------------------------------------------------------------------------------------------|----|
| Autocandidatura Fornitore                                                                                                    |    |
| <ul> <li>Allocardualation Pointope</li> <li>1 DichiARAZIONI</li> <li>11 Il statoscritto, in qualità di Rappresentante Legale del Fomitore Dichians: <ul> <li></li></ul></li></ul> |    |
|                                                                                                    |    |

|                                   | autostrade per l'ita                                                                                                    | alia                                     | Manuale Ariba Qualifica (SLP) -<br>Fornitore                     | · Ver.01<br>Pag. <b>4/14</b> |
|-----------------------------------|----------------------------------------------------------------------------------------------------|------------------------------------------|------------------------------------------------------------------|------------------------------|
| • di<br>de<br>l'a<br>*<br>2 INFOR | aver letto attentamente il "Regolamento per la formazione e gestione<br>ell'Elenco di Operatori Economici del Gruppo Autostrade per<br>affidamento di Lavori, Servizi e Forniture" ed accettarne i contenuti<br>RMAZIONI GENERALI FORNITORE |                                          |                                                                  |                              |
| 2.1 Pe                            | rsona Giuridica o Persona Fisica *                                                                                                    |                                          |                                                                  | ~                            |
| 2.8 Na                            | izione Sede Operativa *                                                                                                    |                                          | Q                                                                |                              |
| 2.9 Inc                           | firizzo sede Operativa * +                                                                                                    | Via ⑦<br>Distretto ⑦<br>Codice postale * | Numero civico * ⑦         ⑦       Comune o città * ⑦         • ⑦ |                              |
| 2.10 N                            | Iome contatto principale *                                                                                                    |                                          |                                                                  |                              |
| 2.11 C                            | ognome contatto principale *                                                                                                    |                                          |                                                                  |                              |
| 2.12 T                            | lelefono contatto principale *                                                                                                    |                                          |                                                                  |                              |
| 2.13 E                            | -mail *                                                                                                    |                                          |                                                                  |                              |
| 2.14 P                            | PEC *                                                                                                    |                                          |                                                                  |                              |
| 2.15 G                            | àruppo Merce *                                                                                                    |                                          | Q                                                                |                              |
| 2.16 L                            | .ingua *                                                                                                    |                                          |                                                                  | ~                            |
|                                   |                                                                                                    |                                          |                                                                  |                              |

Dopo aver compilato i vari dati Cliccare su "Invia" (in fondo al questionario, a destra). Il questionario va in valutazione ad ASPI che avviano poi gli step successivi. Si riceverà anche una email informativa con oggetto "L'Albo Fornitori del Gruppo Autostrade per l'Italia sta esaminando la richiesta di registrazione".

# **3 REGISTRAZIONE**

Una volta conclusa la fase di candidatura il fornitore deve procedere a compilare il questionario di registrazione quando questo gli viene richiesto. Per compilare tale questionario è necessario avere una user per cui, se il fornitore non ne ha una già disponibile (perché magari usata per altre aziende), allora la si deve creare seguendo quanto spiegato nel paragrafo successivo.

#### 3.1 FORNITORE (NON ISCRITTO AL PORTALE)

Il fornitore che viene invitato ad entrare nell'Albo fornitori ASPI, riceve una mail finalizzata alla compilazione del Questionario di Registrazione e con oggetto "Invito alla registrazione all'Albo Fornitori del Gruppo Autostrade per l'Italia". Nell'email è presente il link per accedere alla piattaforma nonché i contatti della casella email di supporto a cui scrivere in caso di necessità.

1. Cliccare sul link presente nella mail

Per gestire le relazioni commerciali con il gruppo ASPI e per effettuare l'iscrizione all'Albo fornitori di quest'ultima, il fornitore deve necessariamente creare un account sul portale Ariba Network. Nel

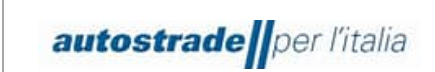

Ver.01 Pag. **5/14** 

caso in cui il fornitore non abbia già un account Ariba Network, dovrà procedere con la creazione delle credenziali. Per fare ciò il fornitore deve eseguire le seguenti istruzioni:

2. Il link della mail reindirizza il fornitore sulla seguente pagina. Cliccare su "Iscrizione", così da essere portato sul form che deve essere compilato per effettuare l'iscrizione all'Ariba Network.

| SAP Ariba Proposals and Questionnaires -                                                                                                    | (?)         |
|----------------------------------------------------------------------------------------------------|-------------|
| Benvenuto, Mario Rossi                                                                                                    |             |
| Domande? Fare clic qui per visualizzare una guida introduttiva.                                                                                                    |             |
| Iscriversi come fomitore di VIS Vendor – INWIT System - TEST in SAP Ariba.<br>VIS Vendor – INWIT System - TEST utiliza SAP Ariba per gestire le attività di approvvigionamento.<br>Creare un account fornitore SAP Ariba e gestire le risposte alle attività di approvvigionamento richieste da VIS Vendor – INWIT System - TEST.<br>Si dispone già di un account?<br>Informazioni su Ariba Network                                                                                                    |             |
| Ariba Network é il punto di accesso a tutte le soluzioni Ariba per fornitori. È ora possibile gestire in maniera centralizzata tutte le relazioni cliente e le attività di fornitore indipendentemente dalla soluzione Ariba utilizzata dai clienti. Una volta completata la registra<br>possibile:<br>Rispondere alle richieste dei clienti in maniera più efficiente<br>Collaborare con i clienti più rapidamente in tutte le risi di approvazione di un flusso di lavoro<br>Consolidare le relazioni con i clienti utilizzata in Ariba Network<br>Rivedere gi eventi di sourcing attivi tettavita in Ariba Network Ariba Dacoverp e Ariba Sourcing<br>Il passaggio ad Ariba Network consente di eseguire un solo login per gestire in maniera centralizzata: | zione, sarà |
| Iuite le réacion cliente Avia     Tutte le réacion cliente Avia     Tutte le réacion réalisé un revento, le attività e le transazioni     Le informazioni sul profilo della società     Tutte le attività d'ingrisozione     Le attività amministrative relative al contatti e agli utenti                                                                                                    |             |

3. Nella presente sezione il fornitore deve inserire il nome utente e la password che quest'ultimo vuole utilizzare per accedere all'AN (Ariba Network).

| Crea account                                |                            |                                 |              |                                                                                                    | Crea un account e continua | Annulla |
|---------------------------------------------|----------------------------|---------------------------------|--------------|----------------------------------------------------------------------------------------------------|----------------------------|---------|
| Creare prima un account fornitore SAP Ariba | , quindi completare i ques | stionari richiesti da VIS Vendo | or – IN      | WIT System - TEST.                                                                                                    |                            |         |
| Information and a state                     |                            |                                 |              |                                                                                                    |                            |         |
| Informazioni sulla societa                  |                            |                                 |              |                                                                                                    |                            |         |
|                                             |                            |                                 |              | * Indica un campo richiesto                                                                                                    |                            |         |
| Nome della società:*                        | Test 100603                | â                               |              |                                                                                                    |                            |         |
| Paese o regione:*                           | Italia [ITA]               | $\sim$                          | Se la<br>mom | a società dispone di più di una sede, immettere l'indirizzo della sede principale. In un secondo<br>sento sarà possibile immettere altri indirizzi nel profilo della società, per specificare ad esempio                                                                                     |                            |         |
| Indirizzo:*                                 | Riga 1                     |                                 | l'indi       | rizzo di spedizione, di fatturazione o di altro tipo.                                                                                                    |                            |         |
|                                             | Riga 2                     |                                 |              |                                                                                                    |                            |         |
| Codice postale:*                            |                            |                                 |              |                                                                                                    |                            |         |
| Comune o città:*                            |                            |                                 |              |                                                                                                    |                            |         |
| Provincia, regione o stato:*                | Seleziona                  | ~                               |              |                                                                                                    |                            |         |
|                                             | campo obbligatorio         |                                 |              |                                                                                                    |                            |         |
| nformazioni sull'account utente             | )                          |                                 |              |                                                                                                    |                            |         |
|                                             |                            |                                 |              | Indica un campo richiesto                                                                                                    |                            |         |
| Nome                                        | * Mario                    | Rossi                           |              | Informativa sulla privacy SAP Ariba                                                                                                    |                            |         |
| Posta elettronica:                          | * jac.maisto@gmail.com     |                                 |              |                                                                                                    |                            |         |
|                                             | Usa l'indirizzo di posta   | elettronica come nome utente    |              |                                                                                                    |                            |         |
| Nome utente                                 | * test-jac.maisto@gmail.   | com                             |              | Deve avere un formato di posta elettronica (es. paolo@società.com) ①                                                                                                    |                            |         |
| Password                                    | * Immettere la password    | i                               | ٩            | Le password devono contenere almeno otto caratteri, tra cui lettere maiuscole e minuscole, cifre numeriche e caratteri speciali. $$                                                                                                    |                            |         |
|                                             | Ripetere la password       |                                 | ۹            |                                                                                                    |                            |         |
| Lindua                                      | Italiano                   |                                 | •            | La lingua utilizzata quando Ariba invia notifiche configurabili. È diversa dall'impostazione della                                                                                                    |                            |         |
| Lingua                                      |                            |                                 |              | L                                                                                                    |                            |         |
| Destinatario ordini per posta elettronica   | * jac.maisto@gmail.com     |                                 |              | I clienti possono inviare i propri ordini tramite Ariba Network. Per inviare gli ordini a più contatti<br>nella propria organizzazione, creare un elenco di distribuzione e immettere qui l'indirizzo di<br>notata elettorolea. È nostibile cambiare quiesti indirizzo in gualsiati monanto. |                            |         |
|                                             |                            |                                 |              | роны сосмотны, с розволе ситюние средко типьсо птеразова поплетно.                                                                                                    |                            |         |

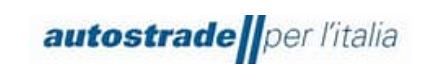

4. Conclusa la compilazione, il fornitore deve accettare le condizioni di utilizzo della piattaforma e l'informativa sulla privacy SAP Ariba valorizzando I rispettivi campi e cliccare su "Crea un account e continua".

Fornire maggiori dettagli sulle attività aziendali

| Categorie di prodotti e servizi:*                                                                                                    | Immettere le categorie di prodotti e servizi                                                                                                    |                                                                      | Aggiungi                                                                 | -0-                                             | Sfog                               | glia                                                                                                    |                      |         |
|----------------------------------------------------------------------------------------------------|----------------------------------------------------------------------------------------------------|----------------------------------------------------------------------|--------------------------------------------------------------------------|-------------------------------------------------|------------------------------------|----------------------------------------------------------------------------------------------------|----------------------|---------|
| Località di spedizione o servizio:*                                                                                                    | Immettere la località di spedizione o servizio                                                                                                    |                                                                      | Aggiungi                                                                 | -0-                                             | Sfog                               | glia                                                                                                    |                      |         |
| Codice fiscale:                                                                                                    | Facoltativo                                                                                                    | Immettere                                                            | il codice fiscale dell                                                   | a società.                                      |                                    |                                                                                                    |                      |         |
| Partita IVA:                                                                                                    | Facoltativo                                                                                                    | Immettere<br>trattini.                                               | la partita IVA della s                                                   | ocietà utilizz                                  | zando d                            | da cinque a dodici caratteri numerici. Non immettere                                                                                                |                      |         |
| Numero DUNS:                                                                                                    | Facoltativo                                                                                                    | Immettere<br>verifica viene agg                                      | il numero Dun & Br.<br>giunto il suffisso "-T"                           | idstreet a no<br>al numero E                    | ove cifre<br>DUNS.                 | e. Per impostazione predefinita, nell'account di                                                                                                    |                      |         |
| Ariba renderà disponibile il profilo della società, comprese la<br>profilo della società modificandone le impostazioni di visibil<br>Facendo clica ul pulsante Crea un accounte e continua, si ric<br>giurisdizione di residenza ad Ariba e al sistemi informatici ch | e informazioni di base della stessa, per nuove opportunità commerciali c<br>lità nella pagina Profilo società.<br>nosse e si autorizza espressamente Ariba affinché i dati personali imm<br>ne ospitano i servizi Ariba (situati in vari centri dati in tutto il mondo), in c | con altre società. S<br>essi in questo siste<br>conformità all'Infor | ie si desidera, al terr<br>ma siano trasferiti a<br>mativa sulla privacy | nine della re<br>di fuori dell<br>Ariba, alle C | egistrazi<br>Il'Unione<br>Condizio | ione è possibile nascondere in qualsiasi momento il<br>e Europea, della Federazione Russa o di un'altra<br>ni di utilizzo e alle leggi applicabili. |                      |         |
| Si ha il diritto di accedere ai dati personali e modificarli nell'<br>essere revocata inviando una notifica scritta ad Ariba. Se si<br>dalla propria organizzazione in un archivio di dati separato s                                                                 | applicazione stessa, contattando l'amministratore Ariba della propria org<br>è un cittadino russo residente nella Federazione Russa, si conferma esp<br>situato nella Federazione Russa.                                                                                      | ζanizzazione o Arib<br>rressamente inoltre                           | oa, Inc. Questa autor<br>e che i dati personali                          | izzazione av<br>immessi o n                     | ivrà effet<br>modifica             | tto dal momento in cui viene concessa e potrà<br>ti nel sistema sono stati precedentemente acquisiti                                                |                      |         |
| Dichiaro di aver letto e di accettare le Condizioni di u<br>Dichiaro di aver letto e di accettare l'Informativa sulla                                                                                                    | tilizzo<br>privacy SAP Ariba                                                                                                    |                                                                      |                                                                          |                                                 |                                    |                                                                                                    |                      |         |
|                                                                                                    |                                                                                                    |                                                                      |                                                                          |                                                 |                                    |                                                                                                    |                      |         |
|                                                                                                    |                                                                                                    |                                                                      |                                                                          |                                                 |                                    |                                                                                                    | Crea un account e co | Annulla |

Su questa pagina inserire la categoria di prodotto/servizi più simile a quella gestita. Tenere conto che tale informazione non è visibile da ASPI.

Qualora il sistema rilevi che già esiste un account, compare la seguente finestra.

5. È possibile procedere con la creazione cliccando su "Rivedi account".

| Crea account<br>Creare prima un account fornitore SAP Arib | Crea un account e continua | nulla                                                                                                    |  |  |
|------------------------------------------------------------|----------------------------|----------------------------------------------------------------------------------------------------|--|--|
| Informazioni sulla società                                 |                            |                                                                                                    |  |  |
|                                                            |                            | * Indica un campo richiesto                                                                                                    |  |  |
| Nome della società:*                                       | Test 100603                |                                                                                                    |  |  |
| Paese o regione:*                                          | Italia [ITA]               | <ul> <li>Account esistenti potenziali</li> <li>É stato rilevato un account Ariba Network che notrebbe già essere stato utilizzato per la registrazione della società</li> </ul> |  |  |
| Indirizzo:*                                                | Roma                       | Rivedere l'account prima di creame uno nuovo.                                                                                                    |  |  |
|                                                            | Riga 2                     | Rivedi account                                                                                                    |  |  |
| Codice postale:*                                           | 00120                      |                                                                                                    |  |  |
| Comune o città:*                                           | Roma                       |                                                                                                    |  |  |
| Provincia, regione o stato:*                               | Roma [IT-RM]               | ▼                                                                                                    |  |  |
| Informazioni sull'account uten                             | te                         |                                                                                                    |  |  |
|                                                            |                            |                                                                                                    |  |  |

6. E poi su "continuare con la creazione dell'account".

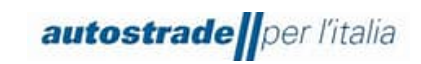

| SAP                                                                                                    | Ariba Proposals and Question | naires –      |                                                |         |                                    | 0                                 |  |  |
|----------------------------------------------------------------------------------------------------|------------------------------|---------------|------------------------------------------------|---------|------------------------------------|-----------------------------------|--|--|
| Rive                                                                                                    | Rivedere l'account duplicato |               |                                                |         |                                    |                                   |  |  |
| È stato rilevato che la società potrebbe avere già avviato la registrazione di un account Ariba Network. Esaminare i risultati corrispondenti qui sotto, quindi:<br>• Eseguire il login all'account a cui si è associati<br>• In alternativa, è possibile visualizzare il profilo e contattare l'amministratore dell'account da quel punto<br>• In alternativa, in assenza di corrispondenze, è possibile continuare la creazione dell'account per completare la procedura di registrazione<br>• In alternativa, è possibile tomare alla pagina precedente |                              |               |                                                |         |                                    |                                   |  |  |
|                                                                                                    | Criteri di corrispondenza    |               |                                                |         |                                    |                                   |  |  |
|                                                                                                    | NOME DELLA SOCIETÀ           | INDIRIZZO PO  | DSTA ELETTRONICA                               | N. DUNS | CODICE FISCALE                     | INDIRIZZO                         |  |  |
|                                                                                                    | Test 100603                  | jac.maisto@   | gmaiLcom                                       |         |                                    | Roma<br>Roma<br>Roma, Italy 00120 |  |  |
|                                                                                                    |                              |               |                                                |         |                                    |                                   |  |  |
|                                                                                                    | Risultati ricerca: 20        |               |                                                |         |                                    |                                   |  |  |
|                                                                                                    | NOME FORNITORE               | PAESE \ominus | PROVINCIA, REGIONE O STATO $\ \Leftrightarrow$ | DUNS 🔤  | ANID FORNITORE $\ \Leftrightarrow$ | AZIONI                            |  |  |
|                                                                                                    | Test SAP 5                   | ITA           | Napoli                                         |         | AN01634430974                      | 000                               |  |  |

Fatto ciò si viene reindirizzati sula Questionario di Registrazione del gruppo ASPI.

7. Compilare tutte le sezioni del questionario, cliccare su "Invia".

| < autostrade per l'italia                                 |                                                                                                    | Q 🖄 🖶 📮 🕫 🐠                             |
|-----------------------------------------------------------|----------------------------------------------------------------------------------------------------|-----------------------------------------|
|                                                           |                                                                                                    |                                         |
| Console                                                   | Doc1154134821.Questionario di Registrazione                                                                                                    | C Tempo rimanente<br>26 giorni 04:35:31 |
| Messaggi evento<br>Dettagli evento<br>Cronologia risposte | Tutto il contenuto                                                                                                    | <b>=</b>   ×                            |
| Team di risposta                                          | Nome †                                                                                                    |                                         |
|                                                           | ▼ 1 DICHIARAZIONI                                                                                                    | Î.                                      |
| ▼ Contenuto evento                                        | 1.1<br>Il sottoscritto, in qualità di Rappresentante Legale del Fornitore                                                                                                    |                                         |
| Tutto il contenuto                                        | Dichiara:                                                                                                    |                                         |
| 1 DICHIARAZIONI                                           | A tutti gli effetti di legge, di avere preso visione e accettare le                                                                                                    |                                         |
| 2 DATI AZIENDA                                            | 'Condizioni Generali di utilizzo del Portale Highway to<br>Procurement'                                                                                                    |                                         |
| 3 QUALIFICA                                               | <ul> <li>di aver letto con attenzione e di approvare specificamente le<br/>pattuizioni contenute negli articoli seguenti: At. 31 (Registrazione<br/>al Portale), Art. 3.6 (Designazione dell'Account Principale), Art.</li> </ul> |                                         |
| 4 GRUPPO MERCE                                            | del Venditore – Riservatezza – Sicurezza informatica), Art. 5                                                                                                    |                                         |
| 5 INFORMAZIONI<br>GENERAL                                 | < (*) Indica un campo richiesto                                                                                                    | ÷                                       |
| 6 AUTODICHIARAZIONI                                       | Invia Salva bozza Crea messaggio Importa da Excel                                                                                                    |                                         |
| 7 INFORMAZIONI                                            |                                                                                                    |                                         |

8. Confermare l'invio a sistema.

| ppres  |                              |  |
|--------|------------------------------|--|
| sto m  | ✓ Inviare la risposta?       |  |
| com    | Fare clic su OK per inviare. |  |
| vo del | OK Annulla                   |  |
| ito    |                              |  |
|        |                              |  |

9. Il questionario risulta inviato.

| Manuale Ariba Qualifica (SLP) - |
|---------------------------------|
| Fornitore                       |

| < autostrade per litala                                   |                                                                                                    | Q & 🖶 🕫 Ø 🚺                          |
|-----------------------------------------------------------|----------------------------------------------------------------------------------------------------|--------------------------------------|
| Console                                                   | Doc1154134821.Questionario di Registrazione                                                                    | Empo rimanente<br>26 giorni 04:29:14 |
| Messaggi evento<br>Dettagli evento<br>Cronologia risposte | ✓ É stata inviata la risposta. Grazie per aver partecipato all'evento.                                         |                                      |
| ▼ Contenuto evento                                        | FIRMATARIO E DICHIARAZIONI                                                                                     | (Sezione 13 di 13) 《 Precedente      |
| Totto II contenueto                                       | Nome t                                                                                                    |                                      |
| Tutto a contentato                                        | V 13 FIRMATARIO E DICHIARAZIONI                                                                                | Legale rannresentante Pradefinito    |
| 1 DICHIARAZIONI                                           | 13.1 Indicare se il firmatario delle presenti dichiarazioni è Legale Rappresentante o Procuratore dell'Azienda | Procuratore                          |
| 2 DATI AZIENDA                                            | 13.2 Indicare nome e cognome della persona che ha compilato questo modulo                                      |                                      |
|                                                           | 13.3 Indicare la posizione ricoperta in Azienda dalla persona che ha compilato questo modulo                   |                                      |
| 3 QUALIFICA                                               | 13.4 Inserire una presentazione aziendale o del materiale informativo dell'azienda                             | ALLEGATO TEST.docx 🗸                 |
| 4 GRUPPO MERCE                                            | 13.6 Procedere con la compilazione e firma digitale del file in allegato                                       | 🕑 Dichiarazione veridicitàdocx 🛩     |
| 5 INFORMAZIONI<br>GENERAL                                 | Crea messaggio                                                                                                 |                                      |
| 6 AUTODICHIARAZION                                        |                                                                                                    |                                      |
| 7 INFORMAZIONI<br>AMMINIS                                 |                                                                                                    |                                      |

10. A conferma dell'invio, il sistema invia una mail con OGGETTO "Conferma: registrazione inviata per l'approvazione" per indicare che il questionario verrà preso in carico da ASPI per la valutazione.

#### 3.2 **REGISTRAZIONE FORNITORE (ISCRITTO AL PORTALE)**

Il fornitore che viene invitato ad entrare nell'Albo fornitori ASPI, riceve una mail finalizzata alla compilazione del Questionario di Registrazione e con oggetto "Invito alla registrazione all'Albo Fornitori del Gruppo Autostrade per l'Italia". Nell'email è presente il link per accedere alla piattaforma nonché i contatti della casella email di supporto a cui scrivere in caso di necessità.

1. Cliccare sul link presente nella mail

autostrade per l'italia

2. Il link della mail reindirizza il fornitore sulla seguente pagina. Cliccare su "Login"

| Benveni                                         | to Mario Possi                                                                                                    |
|-------------------------------------------------|----------------------------------------------------------------------------------------------------|
| Denvent                                         |                                                                                                    |
| Domande                                         | ? Fare clic qui per visualizzare una guida introduttiva.                                                                                                    |
| Iscriversi con                                  | e fornitore di VIS Vendor – INWIT System - TEST in SAP Ariba.                                                                                                    |
| VIS Vendor -                                    | INVIT System - TEST utilizza SAP Ariba per gestire le attività di approvvigionamento.                                                                                                    |
| Creare un ac                                    | count fornitore SAP Ariba e gestire le risposte alle attività di approvvigionamento richieste da VIS Vendor – INWIT System - TEST. Iscrizione                                                                                                    |
| Ariba Networ<br>possibile:                      | oni su Ariba Network 💦 🔨                                                                                                    |
| Rispo     Collai     Conso     Rived     Applic | Idere alle inclueste dei clienti in maniera più efficiente<br>onare con i clienti più pradhamerte in tutte fasi di approvazione di un flusso di lavoro<br>lidrare le relazioni con i clienti utilizzando una soluzione Ariba Network<br>erg di evendi di souriogi attivi fetati a più clienti co un solo login<br>are il profilo società a tute le attività in Ariba Network, Ariba Discovery e Ariba Sourcing |
| Il passaggio                                    | nd Ariba Network consente di eseguire un solo login per gestire in maniera centralizzata:                                                                                                    |
| Tutte     Tutte     Le infi     Tutte           | e relazioni cliente Ariba<br>e azioni relative a un evento, le attività e le transazioni<br>mazioni sul profito della società<br>e attività di registrazione                                                                                                    |

3. Eseguire l'accesso con le proprie credenziali per essere reindirizzati al Questionario di Registrazione del gruppo ASPI

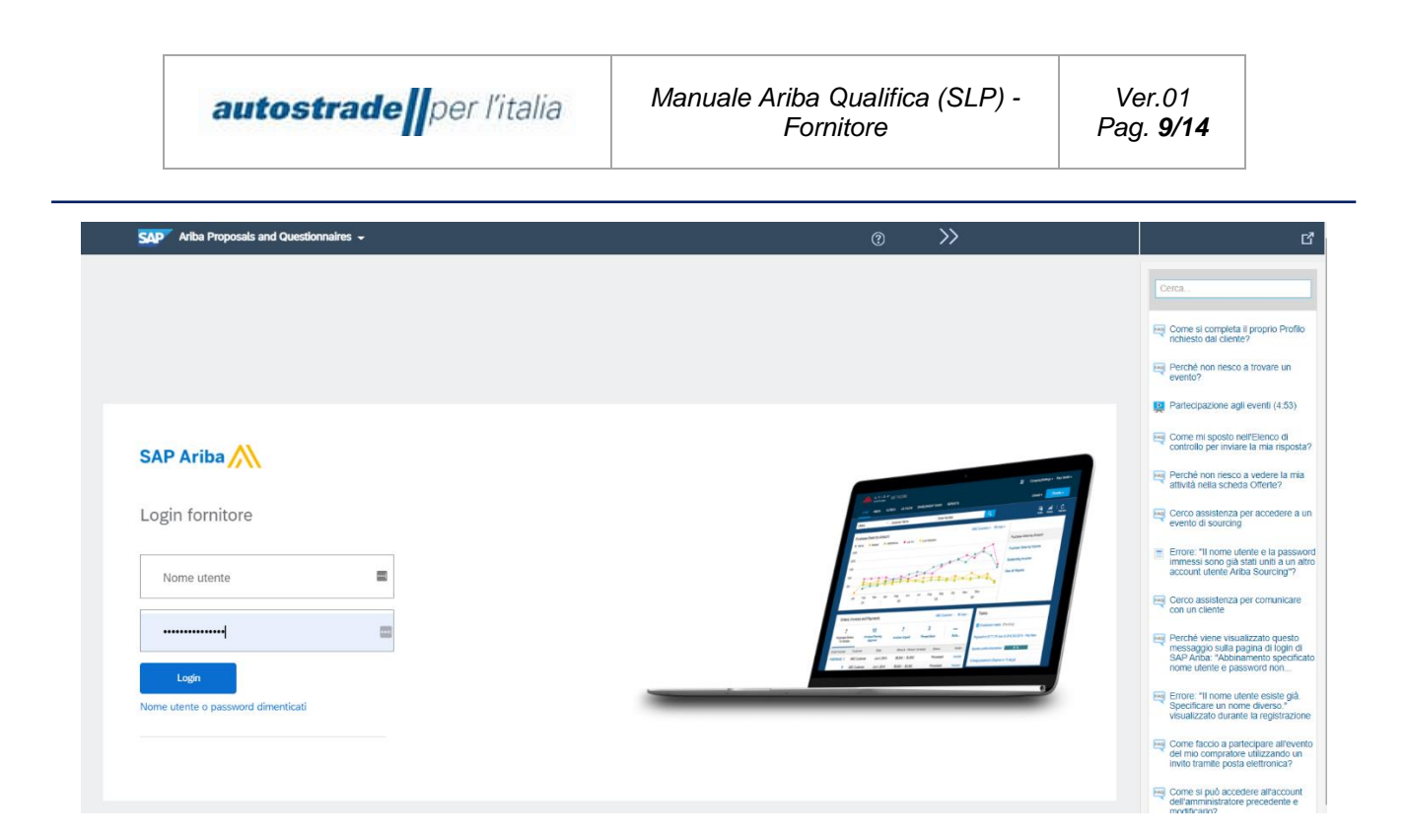

4. Compilare tutte le sezioni del questionario, cliccare su "Invia".

| < autostrade per l'italia                                 |                                                                                                    | Q 🖄 🖶 📮 🗇 🚾        |
|-----------------------------------------------------------|----------------------------------------------------------------------------------------------------|--------------------|
|                                                           |                                                                                                    |                    |
| Console                                                   | Doc1154134821.Questionario di Registrazione                                                                                                    | La giorni 04:35:31 |
| Messaggi evento<br>Dettagli evento<br>Cronologia risposte | Tutto il contenuto                                                                                                    | <b>≣</b>   ≯       |
| Team di risposta                                          | Nome †                                                                                                    |                    |
|                                                           | ▼ 1 DICHIARAZIONI                                                                                                    |                    |
| <ul> <li>Contenuto evento</li> </ul>                      | <ol> <li>1.1<br/>Il sottoscritto, in qualità di Rappresentante Legale del Fornitore</li> </ol>                                                                                                    |                    |
| Tutto il contenuto                                        | Dichiara:                                                                                                    |                    |
| 1 DICHIARAZIONI                                           | A tutti gli effetti di legge, di avere preso visione e accettare le<br>'Condizioni Generali di utilizzo del Portale Highway to                                                                                                    |                    |
| 2 DATI AZIENDA                                            | Procurement'                                                                                                    |                    |
| 3 QUALIFICA                                               | <ul> <li>di aver letto con attenzione e di approvare specificamente le<br/>pattuizioni contenute negli articoli seguenti: Art. 3.1 (Registrazione<br/>al Portale), Art. 3.6 (Designazione dell'Account Principale), Art.</li> </ul> |                    |
| 4 GRUPPO MERCE                                            | <ol> <li>3.7 (Nomina degli Account Operativi), Art. 4 (Obblighi e garanzie<br/>del Venditore – Riservatezza – Sicurezza informatica), Art. 5</li> </ol>                                                                             | •                  |
| 5 INFORMAZIONI<br>GENERAL                                 | <ul> <li>(*) indica un campo richiesto</li> </ul>                                                                                                    | ÷                  |
| 6 AUTODICHIARAZIONI                                       | Invia Salva bozza Crea messaggio                                                                                                    | Importa da Excel   |
| 7 INFORMAZIONI<br>AMMINIS                                 |                                                                                                    |                    |

5. Confermare l'invio a sistema.

| Istom Vodel OK Annulla       | ppres                  |                              |  |
|------------------------------|------------------------|------------------------------|--|
| Fare clic su OK per inviare. | sto m                  | ✓ Inviare la risposta?       |  |
| ito                          | i com<br>vo del<br>ato | Fare clic su OK per inviare. |  |

6. Il questionario risulta inviato.

| < autostradoffper litalia            |                                                                                                    | Q & 🖶 📮 Ø 🐠                                      |
|--------------------------------------|----------------------------------------------------------------------------------------------------|--------------------------------------------------|
| Console                              | Doc1154134821.Questionario di Registrazione                                                                    | Empo rimanente<br>26 giorni 04:29:14             |
| Messaggi evento<br>Dettagli evento   | ✓ E stata invlata la risposta. Grazie per aver partecipato all'evento.                                         |                                                  |
| Team di risposta                     | FIRMATARIO E DICHIARAZIONI                                                                                     | (Sezione 13 di 13) <b>《</b> Precedente           |
| <ul> <li>Contenuto evento</li> </ul> | Nome t                                                                                                    |                                                  |
| Tutto Il contenuto                   | V 13 FIRMATARIO E DICHIARAZIONI                                                                                |                                                  |
| 1 DICHIARAZIONI                      | 13.1 Indicare se il firmatario delle presenti dichiarazioni è Legale Rappresentante o Procuratore dell'Azienda | Legale rappresentante Predefinito<br>Procuratore |
| 2 DATI AZIENDA                       | 13.2 Indicare nome e cognome della persona che ha compilato questo modulo                                      |                                                  |
|                                      | 13.3 Indicare la posizione ricoperta in Azienda dalla persona che ha compilato questo modulo                   |                                                  |
| 3 QUALIFICA                          | 13.4 Inserire una presentazione aziendale o del materiale informativo dell'azienda                             | ☑ ALLEGATO TEST.docx ∨                           |
| 4 GRUPPO MERCE                       | 13.6 Procedere con la compilazione e firma digitale del file in allegato                                       | 🕑 Dichiarazione veridicitàdocx 🛩                 |
| 5 INFORMAZIONI<br>GENERAL            | Crea messaggio                                                                                                 |                                                  |
| 6 AUTODICHIARAZION                   |                                                                                                    |                                                  |
| 7 INFORMAZIONI<br>AMMINIS            |                                                                                                    |                                                  |

7. A conferma dell'invio, il sistema invia una mail con OGGETTO "Conferma: registrazione inviata per l'approvazione" per indicare che il questionario verrà preso in carico da ASPI per la valutazione.

#### **4 REGISTRAZIONE COMPLETATA**

autostrade per l'italia

Nel caso in cui le verifiche fatte abbiano esito positivo rispetto ai dati inseriti, il fornitore riceve una email con oggetto "Registrazione fornitore approvata da Albo Fornitori del Gruppo Autostrade per l'Italia" in cui gli si comunica che la registrazione è stata completata con successo.

#### **5 REGISTRAZIONE RIFIUTATA**

Nel caso in cui le verifiche fatte abbiano esito negativo rispetto ai dati inseriti, il fornitore riceve luna email con oggetto "Registrazione fornitore rifiutata da Albo Fornitori del Gruppo Autostrade per l'Italia" in cui gli si comunica che la registrazione è stata rifiutata e le motivazioni di tale scelta.

#### 6 RICHIESTA DI MODIFICA AL QUESTIONARIO

Il sistema controlla in automatico alcune informazioni presenti nel questionario e quindi lo restituisce al fornitore per verifica nel caso in cui:

- L'iban selezionato non è coerente con la ragione sociale
- Il file di autodichiarazione non è firmato digitalmente

Nell'email ricevuta si troverà l'indicazione della problematica riscontrata.

Nel caso in cui i check automatici abbiano esito positivo si passa alla valutazione da parte dell'operatore delle singole risposte ricevute. Anche in questo caso se sono necessarie modifiche o integrazioni si riceverà una email con il dettaglio di cosa verificare.

Per effettuare le modifiche procedere come segue

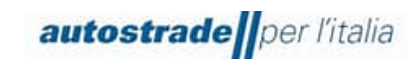

1. Cliccare sul link in mail per essere reindirizzati alla pagina di login Ariba.

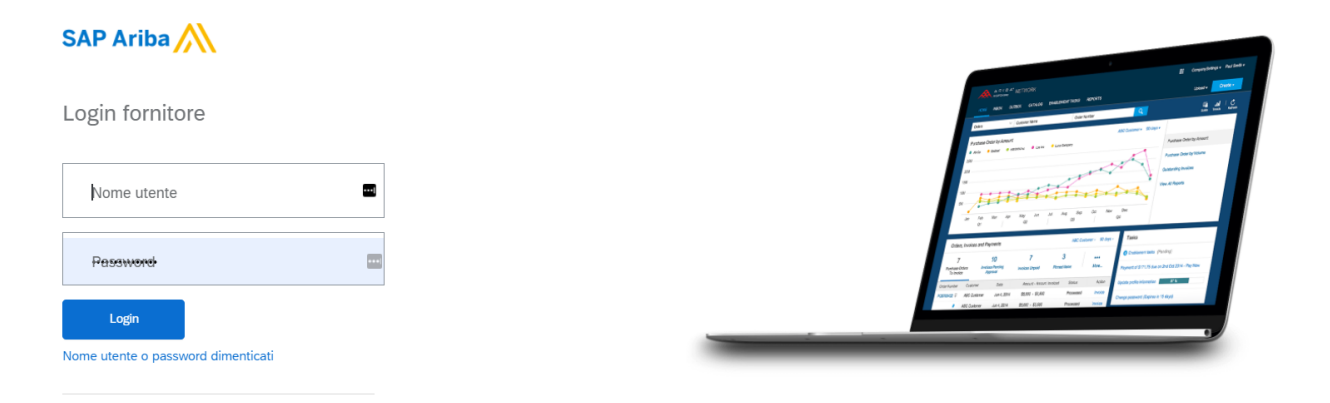

2. Una volta eseguito l'accesso, cliccare su "Riesamina risposta" per modificare il questionario di registrazione.

| < autostrade                            |                                                                                                    | ९ 🖄 🖶 🛱 🖗 🕥 MS                          |
|-----------------------------------------|----------------------------------------------------------------------------------------------------|-----------------------------------------|
|                                         |                                                                                                    |                                         |
| Console                                 | Doc1150301868.Questionario di Registrazione                                                                                                    | U Tempo rimanente<br>25 giorni 05:27:55 |
| Messaggi evento<br>Dettagli evento      | È stata inviata una risposta a questo evento. Grazie per aver partecipato all'evento.                                                                                                    |                                         |
| Cronologia risposte<br>Team di risposta |                                                                                                    |                                         |
|                                         | Riesamina risposta 📃 🔍                                                                                                    |                                         |
| <ul> <li>Contenuto evento</li> </ul>    | Tutto il contenuto                                                                                                    |                                         |
| Tutto il contenuto                      | Nome 1                                                                                                    |                                         |
| 1 DICHIARAZIONI                         | ▼ 1 DICHIARAZIONI                                                                                                    |                                         |
| 2 DATI AZIENDA                          | 1.1<br>Il sottoscritto, in qualità di Rappresentante Legale del Fornitore                                                                                                    |                                         |
| 3 QUALIFICA                             | Dichiara:                                                                                                    |                                         |
| 4 GRUPPO MERCE                          | A tutti gli effetti di legge, di avere preso visione e accettare le 'Condizioni Generali di utilizzo del Portale Highway to Procurement'                                                                                                    |                                         |
| 5 INFORMAZIONI<br>GENERAL               | <ul> <li>di sere tetto con attenzione e di approvare specificamente le pattuizioni contenute negli articoli seguenti Art. 21. (Registrazione al Pottale): Art. 3.5 (Designazione dell'Account Principale), Art. 3.7 (Nomina degli Account Operativi), Art. 4 (Obblighi e granzie del Vensitore – Riservatezza – Sicurezza informatica), Art. 5 (Clausida risolutiva espressa – dintro di recess), Art. 6 (Intitaciori di responsabilità dell'Acquiente), Art. 7 (Dinti di progradi riduativa di responsabilità dell'Acquiente), Art. 7 (Dinti di progradi riduativa di responsabilità dell'Acquiente), Art. 7 (Dinti di progradi riduativa di responsabilità dell'Acquiente), Art. 7 (Dinti di progradi riduativa di responsabilità dell'Acquiente), Art. 7 (Dinti di progradi riduativa di responsabilità dell'Acquiente), Art. 9 (Dinti di progradi riduativa di responsabilità dell'Acquiente), Art. 9 (Dinti di progradi riduativa di</li></ul> | Si                                      |
| 6 AUTODICHIARAZIONI                     | e interendance, Antio ( lutera de dan personali), Antio ( incultar de de concisión di Accesso), Antio Licegge applicable e foio compretene), Antio (D.lgs. 231/01 – Codice Etico - Policy Anticorruzione).                                                                                                    |                                         |
| 7 INFORMAZIONI<br>AMMINIS               | di aver preso atto dell'informativa ai sensi dell'articolo 13 del Regolamento Europeo n. 679/2016 ("GDPR") e della vigente normativa nazionale                                                                                                    | •                                       |
| 8 COPERTURA<br>GEOGRAFICA               | Crea messaggio                                                                                                    |                                         |

Modificare i dati di interesse e inviare nuovamente il questionario. Nel caso sia necessario richiedere chiarimenti ad ASPI vedere il capitolo successivo.

#### 7 CREAZIONE MESSAGGIO DA INVIARE AL TEAM ASPI

Nel caso sia necessario avere supporto:

1. Cliccare su "Messaggio Evento"

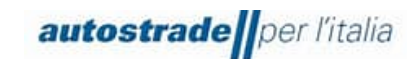

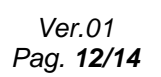

9 8 🖶 🖗 Ø 😣

| < | autostrade | <b>  </b> per | Titalia |  |
|---|------------|---------------|---------|--|
|---|------------|---------------|---------|--|

| Residence       Extent invitation and inposition of a dispetition indice       Section 2.000000000000000000000000000000000000                                                                                                    | Console                                                   | Doc1150301868.Questionario di Registrazione                                                                                                    | In attesa di approva                                                                | izione |
|----------------------------------------------------------------------------------------------------|-----------------------------------------------------------|----------------------------------------------------------------------------------------------------|-------------------------------------------------------------------------------------|--------|
| Contranto evento     Contranto     Contranto     Cont | Messaggi evento<br>Dettagli evento<br>Cronologia risposte | È stata inviata una ribposta al questionario.                                                                                                    |                                                                                     |        |
| Contenuto evento         Nome I           Totti Li contenuto         V 1 DICHARAZIONI           1 DICHARAZIONI         I di antoscrito, in qualtà di Rappresentante Legile del Fornitore           2 DATI AZENON         Dichinar:           3 CONLIFICA         Dichinaria           4 ORUPO MERCE         O di anter interiore di appresentante Legile del Fornitore di appresentante Legile del Fornitore di appresentante Legile del Fornitore           5 INFORMAZIONI         - A tatti gli effetti di legge, di avere preso visione e accettare le Condizioni di dinere appresanta di di dilizza del Portale Highway to Procurement'           6 ORUPPO MERCE         - A tatti gli effetti di legge, di avere preso visione e accettare le Condizioni di dinere appresanta di di consolitza dei di consolita di di consognati di consolitza dei di consolita di di consognati di consolita di di consognati di di consolita di di consognati di consolita di di consognati di consolita di di consognati di consolita di consognati di di consolita di di consognati di consolita di di consognati di consolita di di consognati di consolita di di consognati di consolita di di consognati di consolita di consognati di consolita di consognati di consolita di consognati di consolita di di consognati di consolita di di consognati di consolita di di consognati di consolita di consognati di consolita di di consognati di consolita di consognati di consolita di consognati di consolita di di consognati di consolita di consognati di consolita di consognati di consolita di consognati di consolita di consognati di consolita di consognati di consolita di consognati di consolita di consognati di consolita di consognati di consolita di consognati di consolita di consognati di consognati di consolita di                                                                                                    | eam di risposta                                           | DICHIARAZIONI                                                                                                    | (Sezione 1 di 13) Successivo »                                                      | Π      |
| Tubli I contenuio     * 1 DICHARAZIONI       1 DICHARAZIONI     11<br>Risotocomo in qualità di Rappresentante Legale del Fomitore       2 DATI AZENDA     Dicharazioni       3 QUALIRCA     Dicharazioni       4 QUIPPO MERCE     - Astati gli effetti al legge, di avere preso visione e accettare le Condizioni Generali di ullizzo del Potale Highway to Procurement <sup>-</sup> 5 RIFORMAZIONI     - Astati gli effetti al legge, di avere preso visione e accettare le Condizioni Generali di ullizzo del Potale Highway to Procurement <sup>-</sup> 6 QUIPPO MERCE     - Astati gli effetti al legge, di avere preso visione e accettare le Condizioni Generali di ullizzo del Potale Highway to Procurement <sup>-</sup> 6 Dicharazioni     - Astati gli effetti al legge, di avere preso visione e accettare le Condizioni Generali di ullizzo del Potale Highway to Procurement <sup>-</sup> 6 di aver Insti accessioni AII 1 (generatizza - Stimora in distributioni contenute negli aricoli seguenti AII. 3.1 (Registrazione al Potale) AII. 3.0 (Designazione dell'Account Principale). AII. 3.0 (Nomina degli Account Principale), AII. 3.0 (Nomina degli Account Principale), AII. 3.0 (Nomina degli Account Principale). AII. 3.0 (Nomina degli Account Principale). AII. 3.0 (Nomina degli Account Principale). AII. 3.0 (Nomina degli Account Principale). AII. 3.0 (Nomina degli Account Principale). AII. 3.0 (Nomina degli Account Principale). AII. 3.0 (Nomina degli Account Principale). AII. 3.0 (Nomina degli Account Principale). AII. 3.0 (Nomina degli Account Principale). AII. 3.0 (Nomina degli Account Principale). AII. 3.0 (Nomina degli Account Principale). AII. 3.0 (Nomina degli Account Principale). AII. 10 (Nodifiche della della contentaria Principale). AII. 10 (Nodifiche della Count Principale). AII. 10 (Nodifiche dell                                                                                                    | Contenuto evento                                          | Nome 1                                                                                                    |                                                                                     |        |
| 1     DICHARAZIONI     11       1     DICHARAZIONI     11       2     DATLAZENDA     Dichara:       3     OLMAIRCA     - Attatigli effetti al legge, di avere preso visione e accettare le Condizioni Ganerali di utilizzo del Portale Highway to Procurement?       4     GRUPPO MERCE     - Attatigli effetti al legge, di avere preso visione e accettare le Condizioni Ganerali di utilizzo del Portale Highway to Procurement?       4     GRUPPO MERCE     - Attatigli effetti al legge, di avere preso visione e accettare le Condizioni Ganerali di utilizzo del Portale Highway to Procurement?       6     di aver letto con attenzione e di approvare specificamente le patituiziori contenute negli aticoli seguenti Att. 3.1 (Registrazione al Portale), Art. 3.7 (Dominia degli Account Principale), Art. 3.7 (Nominia degli Account Operativi), Art. 4 (Obbilghi e garanzia dell'Acquirente), Art. 7 (Domini di proprietà industriale e intellemale), Art. 8 (Tutela dei dati penonali), Art.10 (Modifiche della Condizioni di responsabili dell'Acquirente), Art. 7 (Domini di proprietà industriale e intellemale), Art. 8 (Tutela dei dati penonali), Art.10 (Modifiche della Condizioni di Accessi), Art. 10 (Modifiche della Condizioni di Accessi), Art. 10 (Modifiche della Condizioni de Condizioni di Componenti), Art.20 (Dott), accessi, Art. 8 (Tutela dei dati penonali), Art.10 (Modifiche della Condizioni di Accessi), Art. 10 (Modifiche della Condizioni di Accessi), Art. 10 (Modifiche della Condizioni di Controlationi di Condizioni di Componenti), Art.20 (Dott), accessi, Art. 8 (Tutela dei dati penonali), Art.10 (Modifiche della Condizioni di Controlationi di Controlationi contenuti (Ris)       6     Autorolicitatazione     - di aver leto atertamente la                                                                                                    | Tutto il contenuto                                        | V 1 DICHIARAZIONI                                                                                                    |                                                                                     |        |
| 2 DATA ZZENDA     Dichara:       3 OLALIFICA <ul> <li>A ALIZI gli effetti al legge, di aver preso visione e accettare la Condicioni Ganerali di ullizzo del Portale Highway to Procurement'.</li> <li>di aver latti con attenzione e di approvare specificamente le pathizioni contenute negli attoli seguenti. Att. 3.1 (Begistrazione al Portale), Art. 3.0 (Designazione dell'Account Principale), Art. 3.7. Nomina degli Account operativi), Art. 4 (Obblighi e garanzie dell'Account Principale), Art. 3.7. Nomina degli Account operativi), Art. 4 (Obblighi e garanzie dell'Acquirents), Art. 7. (Domina degli Account operativi), Art. 10 (Modifiche effectivale), Art. 5 (Dustala rindustriale e intellettuale), Art. 8 (Tutala del dati personali), Art. 10 (Modifiche effectivale), Art. 9 (Domina degli Account operativi), Art. 10 (Modifiche effectivale), Art. 9 (Domina degli Account operativi), Art. 10 (Modifiche effectivale), Art. 9 (Domina degli Account operativi), Art. 10 (Modifiche effectivale), Art. 9 (Domina degli Account operativi), Art. 10 (Modifiche effectivale), Art. 9 (Domina degli Account operativi), Art. 10 (Modifiche effectivale), Art. 9 (Domina degli Account operativi), Art. 10 (Modifiche effectivale), Art. 9 (Domina degli Account operativi), Art. 10 (Modifiche effectivale), Art. 9 (Domina degli Account operativi), Art. 10 (Modifiche effectivale), Art. 9 (Domina degli Account operativi), Art. 10 (Modifiche effectivale), Art. 9 (Domina degli Account operativi), Art. 10 (Modifiche effectivale), Art. 10 (Modifiche effectivale), Art. 10 (Modifiche effectivale), Art. 10 (Modifiche effectivale), Art. 10 (Modifiche effectivale), Art. 10 (Modifiche effectivale), Art. 10 (Modifiche effectivale), Art. 10 (Modifiche effectivale), Art. 10 (Modifiche effectivale), Art. 10 (Modifiche effectivale), Art. 10 (Modifiche effectivale), Art. 10 (Modifiche effectivale), Art. 10 (Modifiche effectivale), Art. 10 (Modifiche effectivale), Art. 10 (Modifiche effecti</li></ul>                                                                      | 1 DICHIARAZIONI                                           | 1.1<br>Il sottoscritto, in qualità di Rappresentante Legale del Fomitore                                                                                                    |                                                                                     |        |
| 3 QUALIPICA <ul> <li>A that gil effett di legge, di avere preso visione e accettare le Condutioni Generali di utilizzo del Portale Highway to Procumenert:</li> <li>di diver into trattarione e di approvare specificamente le galtacioni contenute regil attolizzo del Portale Highway to Procumenert:</li> <li>di diver into trattarione e di approvare specificamente le galtacioni contenute regil attolizzo del Portale). Att 3 (Registratoriato ei APortale). Att 3 (Registratoriato ei APortale). Att 3 (Registratoriato). Att 3 (Registratoriato). Att 3 (Registratoriat</li></ul>                                               | 2 DATI AZIENDA                                            | Dichars                                                                                                    |                                                                                     |        |
| 4 GILUPTO MERCE        • di aver letato con attencióne e di approvise specificamente legatización contenute negalización aguesta di al (Dimatico di appropriation del Account Diversio), Al. 3.2 (Dimatica del Account Diversio), Al. 3.2 (Dimatica del Account Diversio), Al. 3.2 (Diversio del Accunt), Al. 3.2 (Diversio del Accunt), Al. 3.2 (Diversio del Accunt), Al. 3.2 (Diversio del Accunt), Al. 3.2 (Diversio del Accunt), Al. 3.2 (Diversio del Accunt), Al. 3.2 (Diversio del Accunt), Al. 3.2 (Diversio), Al. 3.2 (Diversio)                          | 3 QUALIFICA                                               | A tutti gli effetti di legge, di avere preso visione e accettare le 'Condizioni Generali di utilizzo del Portale Highway to Procurement'                                                                                                    |                                                                                     |        |
| s     MCMMAZIONI<br>GENERAL:<br><ul> <li>di aver preso atto dell'informativa al sensi dell'antono 13 del Regolamento Europeo n. 6792016 (GDFR') e della vigente normativa nazionale</li></ul>                                                                                                    | 4 GRUPPO MERCE                                            | <ul> <li>di aver letto con attenzione e di approvare specificamente le patituizioni contenute negli articoli seguenti: Art. 3.1. (Registrazione al Portale). Art. 3.6 (Designazione dell'Account Principale). Art. 3.7 (Nomina degli Account Ope<br/>Vendtore – Riservantezza – Sicurezza informatica). Art. 5 (Clausola risolutiva espresa - dinto di recesso). Art. 6 (Lintazioni di recesso). Art. 6 (Lintazioni di recesso). Art. 6 (Lintazioni di recesso). Art. 6 (Lintazioni di recesso). Art. 6 (Lintazioni di recesso). Art. 6 (Lintazioni di recesso). Art. 6 (Lintazioni di recesso). Art. 6 (Lintazioni di recesso). Art. 6 (Lintazioni di recesso). Art. 6 (Lintazioni di recesso). Art. 6 (Lintazioni di recesso). Art. 6 (Lintazioni di recesso). Art. 6 (Lintazioni di recesso).</li> </ul> | rativi), Art. 4 (Obblighi e garanzie del<br>dei dati personali), Art. 10 (Modifiche |        |
| di aver letto attertamente il Codice Etico adottato dal Gnoppo Autostrade e di accettarne i contenudi (tink)     di aver letto attertamente il Policy anticonuzione del Gnoppo Autostrade e di accettarne i contenudi (tink)     di aver letto attertamente il Policy anticonuzione del Elenco di Operatori Economici del Gnoppo Autostrade per l'affidamento di Lavori, Servizi e Forniture' ed accettarne i contenudi     di aver letto attertamente il "Regolamento per la fornazione e gestione dell'Elenco di Operatori Economici del Gnoppo Autostrade per l'affidamento di Lavori, Servizi e Forniture' ed accettarne i contenudi     di aver letto attertamente il "Regolamento per la fornazione e gestione dell'Elenco di Operatori Economici del Gnoppo Autostrade per l'affidamento di Lavori, Servizi e Forniture' ed accettarne i contenudi     di aver letto attertamente il "Regolamento per la fornazione e gestione dell'Elenco di Operatori Economici del Gnoppo Autostrade per l'affidamento di Lavori, Servizi e Forniture' ed accettarne i contenudi     di aver letto attertamente il "Regolamento per la fornazione e gestione dell'Elenco di Operatori Economici del Gnoppo Autostrade per l'affidamento di Lavori, Servizi e Forniture' ed accettarne i contenudi     di aver letto attertamente il "Regolamento per la fornazione e gestione dell'Elenco di Operatori Economici del Gnoppo Autostrade per l'affidamento di Lavori, Servizi e Forniture' ed accettarne i contenudi     di aver letto attertamente il "Regolamento per la fornazione e gestione dell'Elenco di Operatori Economici del Gnoppo Autostrade per l'affidamento di Lavori, Servizi e Forniture' ed accettarne i contenudi     di aver letto attertamente il "Regolamento per la fornazione e gestione dell'Elenco di Operatori Economici del Gnoppo Autostrade per l'affidamento di Lavori, Servizi e Forniture' ed accettarne i contenudi     otra di aver detta dittertamente il "Regolamento per la fornazione e gestione dell'Elenco di Operatori Economici dell'Autoritatori di Autoritatori di Autoritatoritato | 5 INFORMAZIONI<br>GENERAL                                 | di aver preso atto dell'informativa al sensi dell'articolo 13 del Regolamento Europeo n. 679/2016 ("GDPR") e della vigente normativa nazionale                                                                                                    |                                                                                     |        |
| Sostenellitra     Sostenellitra                                                                                                    | 6 AUTODICHIARAZIONI                                       | di aver letto attentamente il Codice Elico adottato dal Gruppo Autostrade e di accettame i contenuti (link)                                                                                                    |                                                                                     |        |
| 8 COPERTURA<br>DECORATICA<br>9 SOSTENBILITX                                                                                                    | 7 INFORMAZIONI<br>AMMINIS                                 | Galeren mono automanimente la ronz panocontacione de Galepon reasonante e la accentante (sen)     di averi fetto attentamente il "Regolamento per la formazione e gestione dell'Elenco di Operatori Economici dei Gnuppo Autostrade per l'affidamento di Lavori, Senizi e Forniture" ed accettame i contenuti                                                                                                    |                                                                                     |        |
| 9 SOSTENBLITA                                                                                                    | 8 COPERTURA<br>GEOGRAFICA                                 | Crea messaggio                                                                                                    |                                                                                     |        |
|                                                                                                    | 9 SOSTENIBILITA                                           |                                                                                                    |                                                                                     |        |

# 2. Cliccare su "Crea Messaggio"

| <          | autostrade per l'it | ala              |                  |                                 |                  |                           |                                                                                | Q ( | ě ·   |        | 2 @       | MS       |  |
|------------|---------------------|------------------|------------------|---------------------------------|------------------|---------------------------|--------------------------------------------------------------------------------|-----|-------|--------|-----------|----------|--|
|            |                     |                  |                  |                                 |                  |                           |                                                                                |     |       |        |           |          |  |
| Mes        | saggi evento - (    | Questionario d   | li Registrazion  | e                               |                  |                           |                                                                                |     | [     | Torn   | ia alla c | onsole   |  |
|            |                     |                  |                  |                                 |                  |                           |                                                                                |     | n att | esa di | appro     | ovazione |  |
| Mess       | saggi               |                  |                  |                                 |                  |                           |                                                                                |     |       |        |           | =        |  |
|            | ID                  | Risposta inviata | Data di invio 4  | Da                              | Nome contatto    | A                         | Oggetto                                                                        |     |       |        |           |          |  |
| $\bigcirc$ | MSG123997044        | Non applicabile  | 21/09/2022 17:31 | Albo Fornitori di Gruppo - TEST | Maria Santangelo | CPtest firma              | Invito: registrarsi per diventare fornitore di Albo Fornitori di Gruppo - TEST |     |       |        |           |          |  |
| 0          | MSG123997043        | Non applicabile  | 21/09/2022 17:31 | Albo Fornitori di Gruppo - TEST | Maria Santangelo | Partecipanti (0) Team (0) | Invito: registrarsi per diventare fornitore di Albo Fornitori di Gruppo - TEST |     |       |        |           |          |  |
|            | Visualizza          | Rispondi         | Crea n           | nessaggio Scarica tutt          | i gli allegati   |                           |                                                                                |     |       |        |           |          |  |
|            |                     |                  |                  |                                 |                  |                           |                                                                                |     | ſ     | Torr   | ia alla c | onsole   |  |

#### 3. Scrivere il messaggio e cliccare su "Invia"

| autostrade por Titalia                               | 🖶 🔛 🕢 🚾       |
|------------------------------------------------------|---------------|
|                                                      |               |
| Componi nuovo messaggio                              | Invia Annulla |
| De:                                                  |               |
| A: Team del progetto                                 |               |
| Oggetto: Doc1150301868.Questionario di Registrazione |               |
| Allegati: Allega un file                             |               |
| B I U  =  =  = −dmension − W −font − W A A O         |               |
|                                                      |               |
|                                                      |               |
|                                                      |               |
|                                                      |               |
|                                                      |               |
|                                                      |               |
|                                                      |               |
|                                                      |               |
|                                                      |               |
|                                                      |               |
|                                                      | Invia Annulla |
|                                                      |               |

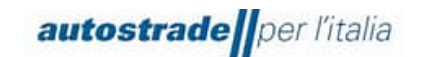

#### 8 COMPILAZIONE QUESTIONARIO DI QUALIFICA

Il fornitore riceve una mail quando viene invitato alla compilazione del Questionario di Qualifica per un determinato gruppo merce/società/tipo di procedimento. L'email avrà oggetto "L'Albo Fornitori del Gruppo Autostrade per l'Italia invita a proseguire il processo di qualifica per <Company> <Settore>"

1. Cliccando sul link presente in mail, si viene reindirizzati alla pagina di accesso AN (Ariba Network)

| SAP Ariba Proposals and Que               | estionnaires 👻 | ⑦ ≫ | ď                                                                                                    |
|-------------------------------------------|----------------|-----|----------------------------------------------------------------------------------------------------|
|                                           |                |     | Cerca  Come si completa il proprio Profilo nchiesto da clente?  Perché non resco a trovare un evento?                                                                                                    |
| SAP Ariba                                 | _              |     | Partecipazione agli eventi (4.53)     Conte mi sposto nell'Elenco di<br>controllo per invate la ma raposta?     Perché non riesco a vedere la mia<br>attivate alconeda Ofineti?     Cerco assistenza per accedere a un<br>evento di sourcing     Encerci sono spistenia la passionol<br>acconti dene Arba Sourcing?     Encerci sono spistenia la passionol<br>acconti dene Arba Sourcing? |
|                                           |                |     | Cerco assistenza per comunicare<br>con un cliente<br>Perché viene visualizzato questo<br>messaggio sulla pagina di login di<br>SAP Ariba "Abbinamento specificato<br>nome utente e password non                                                                                                    |
| Logen<br>Nome utente o password dimentica | aŭ             |     | Errore "It nome utente esiste già.<br>Specificare un nome diverso."<br>visualizzato divarante la registrazione<br>Corre faccio a partecipare all'evento<br>definio compratore utilizzando un<br>limito tramite posta elettronica?<br>Corre si può accedere all'accounti<br>derammassitatore precodente e                                                                                   |

2. Una volta eseguito l'accesso, il fornitore viene reindirizzato direttamente sul Questionario di Qualifica. Conclusa la compilazione di quest'ultimo, cliccare su "Invia".

| onsole                                                 | Doc1157729964.Lavori Amplia Privato                                                                                                    | D Tempo rimanente<br>29 giorni 23:59:04 |
|--------------------------------------------------------|----------------------------------------------------------------------------------------------------|-----------------------------------------|
| essaggi evento<br>ettagli evento<br>orvolozia risposte | Tutto il contenuto                                                                                                    | ≣∣≽                                     |
| am di risposta                                         | Nome 1                                                                                                    |                                         |
|                                                        | V 1 SELEZIONE FASCIA DI QUALIFICA                                                                                                    |                                         |
| Contenuto evento                                       | 1.1 Indicare la fascia d'importo per la quale si intende qualificarsi in relazione alla categoria selezionata e a quanto disciplinato nel seguente allegato 📓 Riferimenti 🗸                                                                                                    | * fino a 150.000€ ∨                     |
| Tutto il contenuto                                     | Y 2 REQUISITI IN ASSENZA DI SCA                                                                                                    |                                         |
| SELEZIONE FASCIA                                       | 2.1 Indicare se l'Azienda ha eseguito direttamente, nel 5 anni antecedenti la data di presentazione della Domanda di iscrizione all'Elenco, lavori analoghi a quelli oggetto della categoria merceologica<br>per la quale si richiede l'iscrizione all'Elenco per un importo complessivo non inferiore a € 149.999.99 | * Non specificato 🗸                     |
| * DI                                                   | 2.2 Indicare se l'Azienda ha sostenuto un costo complessivo per il personale dipendente non inferiore al 15% dell'importo dei lavori effettivamente realizzati ed eseguiti nel 5 anni antecedenti la data di presentazione della Domanda di iscrizione                                                                | * Non specificato 🗸                     |
| 2 REQUISITI IN<br>ASSENZA<br>4 CERTIFICATI             | 2.3 Indicare l'attrezzatura tecnica posseduta dall'Azienda                                                                                                    | *                                       |
| 5 DICHIARAZIONI<br>6 DICHIARAZIONE<br>VERIDI           | 2.4 Requisiti Aggiungi Requisiti (0)                                                                                                    |                                         |
|                                                        | V 4 CERTIFICATI                                                                                                    |                                         |
|                                                        | 4.1 CERTIFICAZIONE ISO 9001                                                                                                    | * Non specificato 🗸                     |
|                                                        | 4.2 CERTIFICAZIONE ISO 14001                                                                                                    | * Non specificato 🗸                     |
|                                                        | 4                                                                                                    | *                                       |
|                                                        | (*) Indica un campo richiesto                                                                                                    |                                         |

3. Il questionario risulta confermato a sistema.

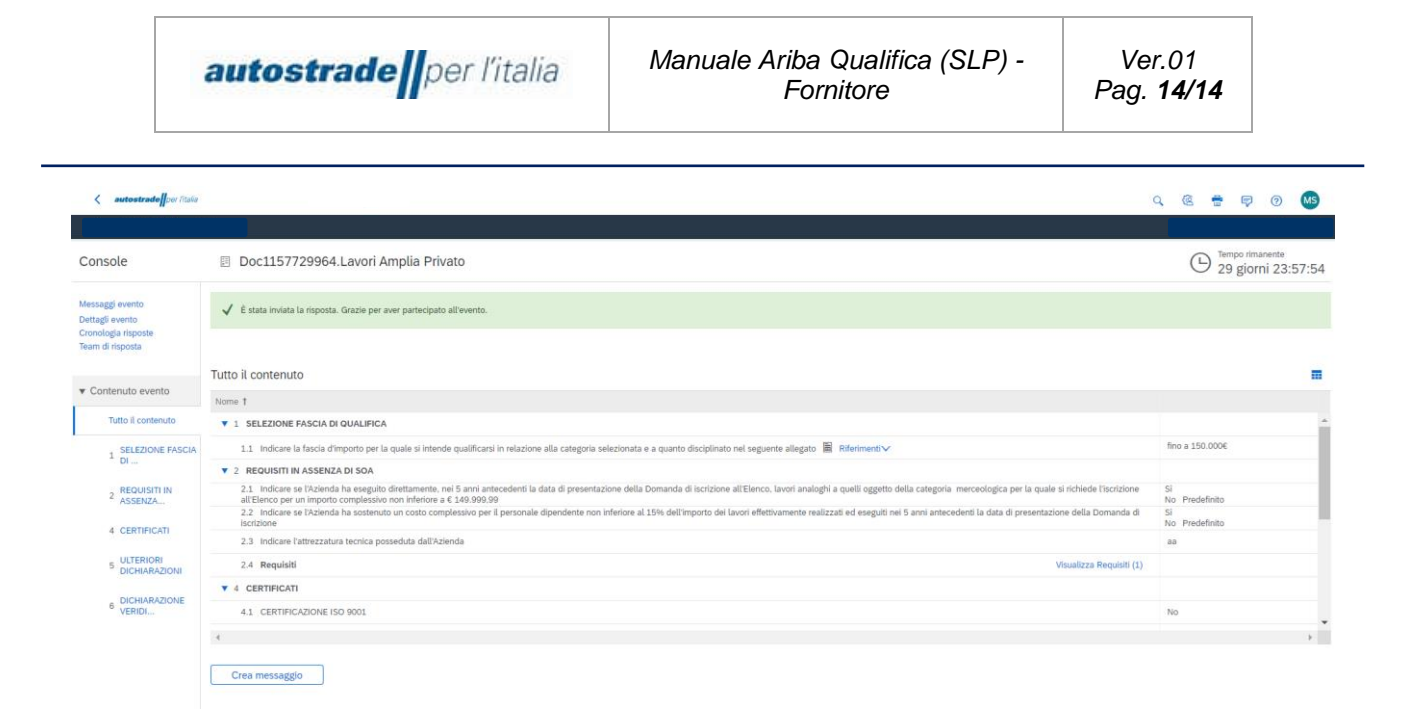

Si riceverà poi una email per indicare che la qualifica è stata presa in carico. Al termine della valutazione sempre via email sarete informati dell'esito positivo o negativo o della necessità di apportare modifiche.